Nutzungsanleitung für Aussteller Zur Erstellung von Mixie Points

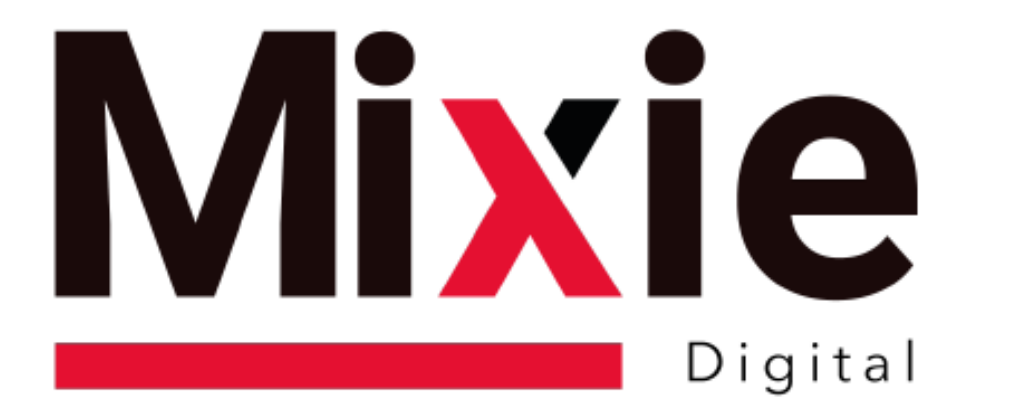

# Know what your customers are interested in

Benutzeranleitung zu Mixie Points

#### Willkommen auf der Plattform

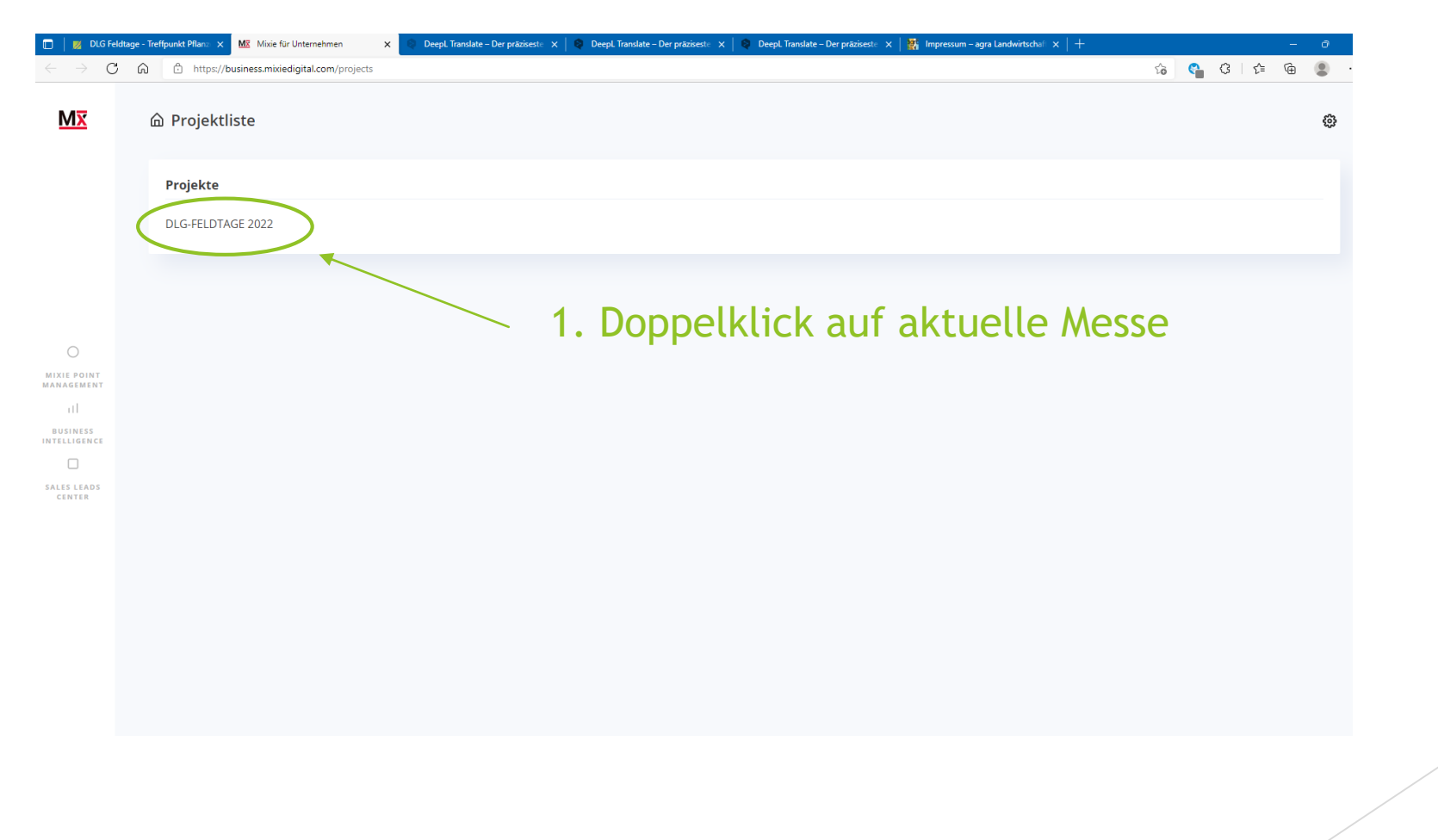

### Erstellen der eigenen Projektliste!

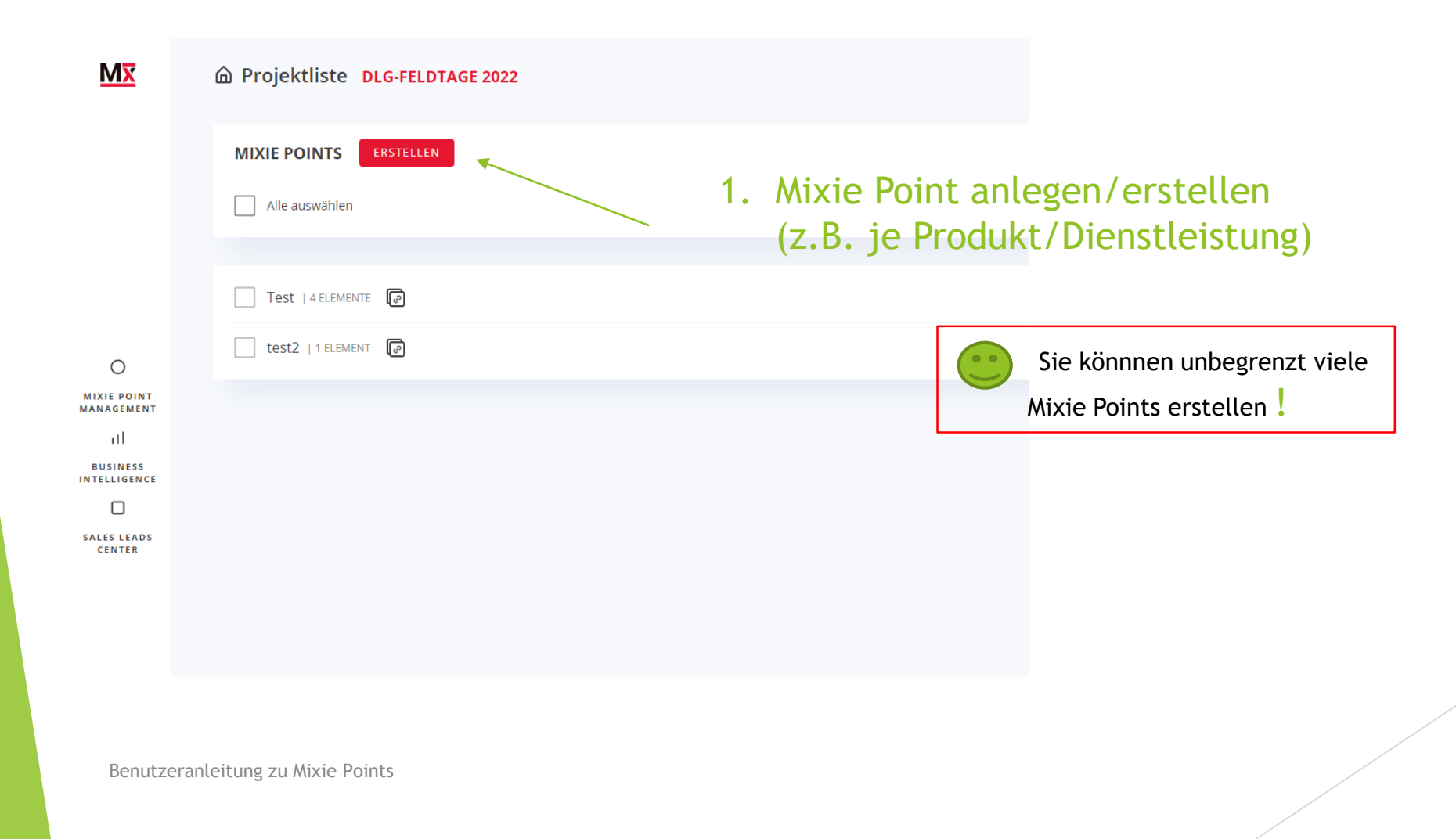

3

### Mixie-Point benennen und Inhalte einfügen

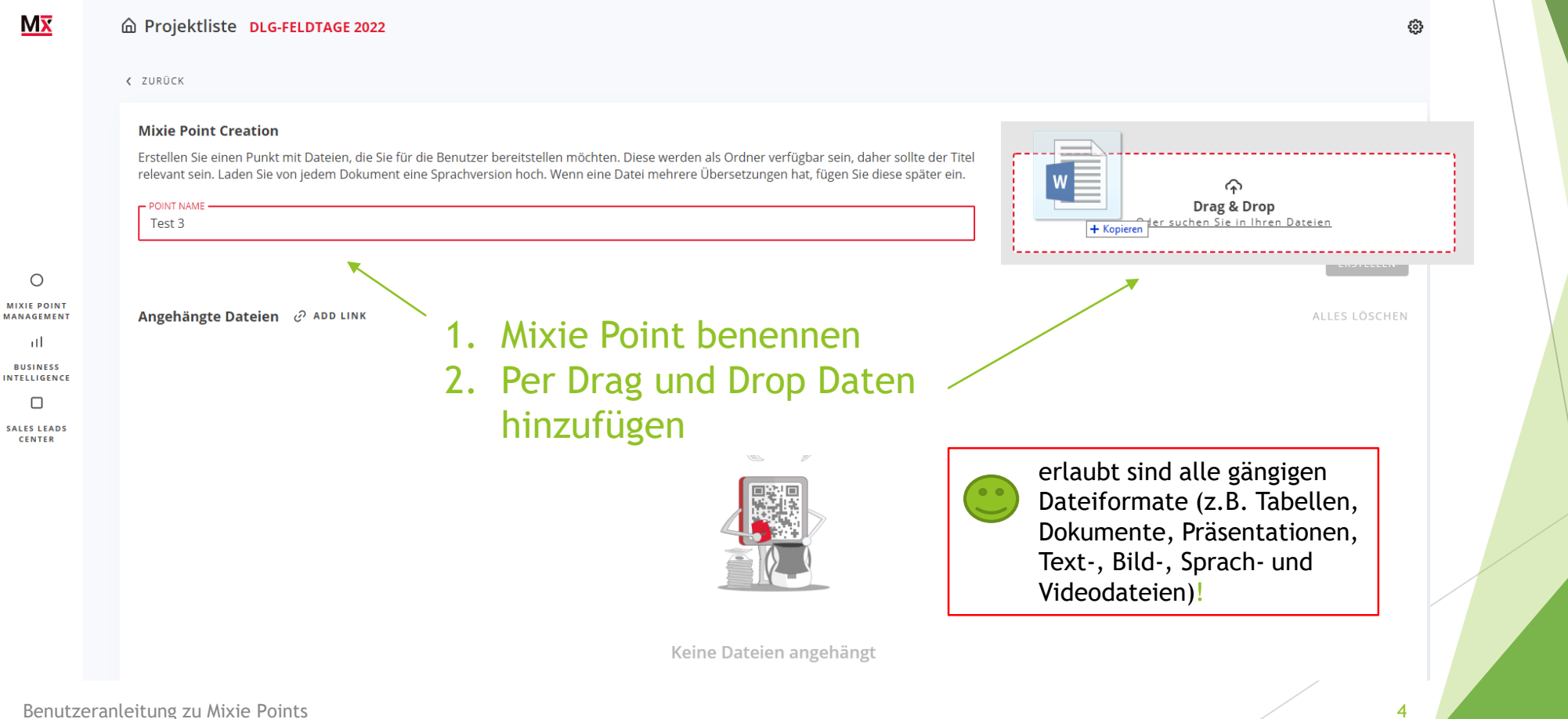

# Inhalte einfügen

|                                       | < ZURÜCK                                                                                                    |                                                                 |
|---------------------------------------|----------------------------------------------------------------------------------------------------|-----------------------------------------------------------------|
| O<br>MIXIE POINT<br>MANAGEMENT<br>1]] | Mixie Point Creation<br>Erstellen Sie einen Punkt mit Dateien, die Sie für die Benutzer bereitstellen möchten. Diese werden als Ordner<br>verfügbar sein, daher sollte der Titel relevant sein. Laden Sie von jedem Dokument eine Sprachversion hoch.<br>Wenn eine Datei mehrere Übersetzungen hat, fügen Sie diese später ein. | Charg & Drop<br>Drag & Drop<br>Oder suchen Sie in Ihren Dateien |
| BUSINESS<br>INTELLIGENCE              | Angehängte Dateien                                                                                                    | ALLES LÖSCHEN                                                   |
|                                       | <ol> <li>Anklicken für Direkt-Verlinkung</li> <li>URL eintragen/aus Browser kopie</li> </ol>                                                                                                    | ren                                                             |

# Sprachenabhängigkeit einfügen

| Mx                                   | C ZURÜCK                                                                                                    | ŝ  |
|--------------------------------------|----------------------------------------------------------------------------------------------------|----|
| O<br>MIXIE POINT<br>ANAGEMENT<br>III | Mixie Point Creation Erstellen Sie einen Punkt mit Dateien, die Sie für die Benutzer bereitstellen möchten. Diese werden als Ordner verfügbar sein, daher sollte der Titel relevant sein. Laden Sie von jedem Dokument eine Sprachversion hoch. Wenn eine Datei mehrere Übersetzungen hat, fügen Sie diese später ein. POINT NAME test 2 neu  ABBRECHEN B SPEICHER |    |
| BUSINESS<br>TELLIGENCE               | Angehängte Dateien & ADD LINK       Image: Borgen aller verfügbaren     Image: Borgen aller verfügbaren       Image: Borgen aller verfügbaren     Image: Borgen aller verfügbaren       Image: Borgen aller verfügbaren     Image: Borgen aller verfügbaren                                                                                                    | EN |
|                                      |                                                                                                    |    |
|                                      | 1. Über Drag and Drop Dokument in<br>anderen Sprachen einfügen                                                                                                    |    |

6

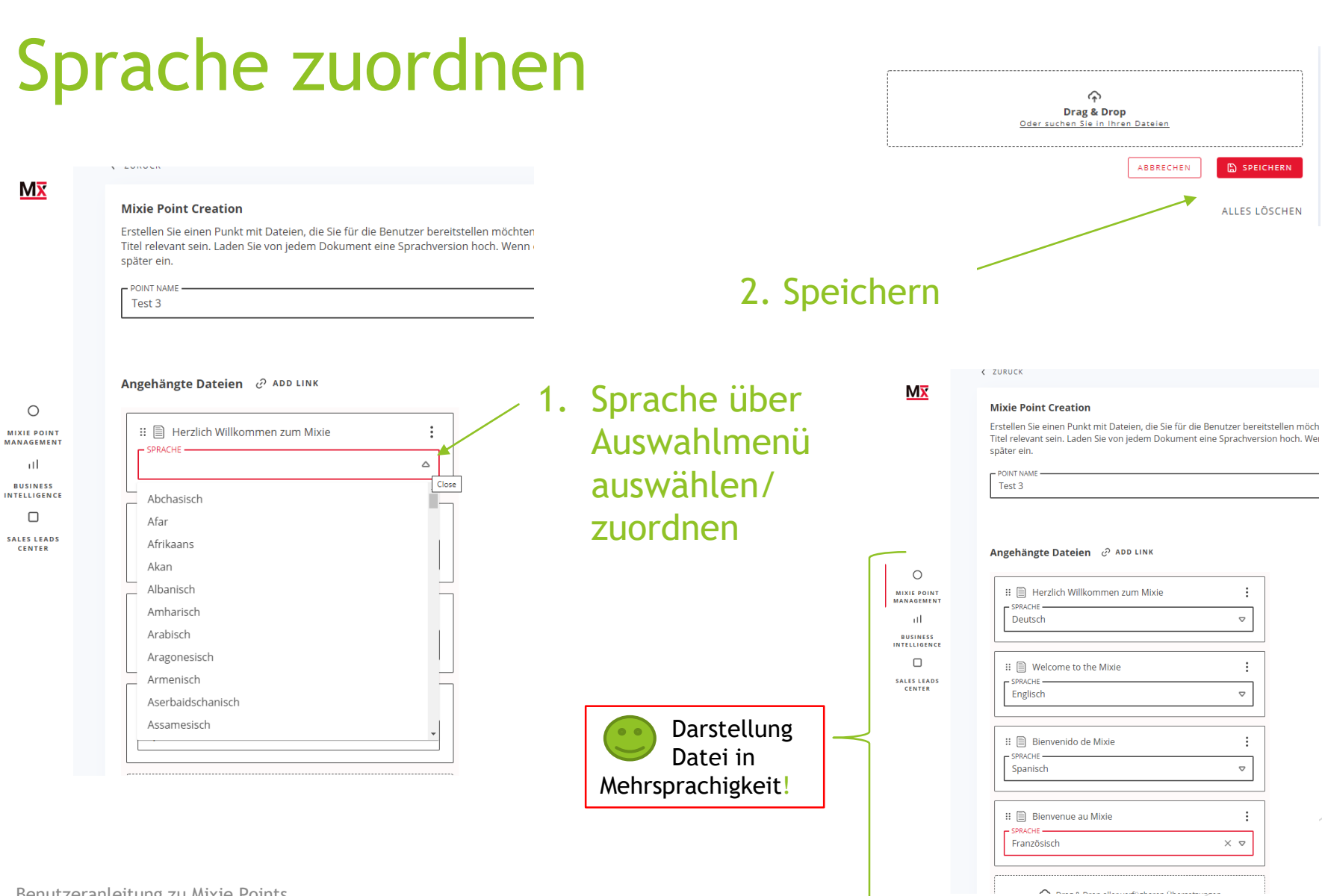

7

 $\nabla$ 

:

#### Mixie-Point erzeugen/QR-Code erstellen

| Mx                                                                                        | 合 Projektliste DLG-FELDTAGE 2022                                              | Nach dem<br>Speichern<br>gelangen Sie zurück in                                                            | 2. Code exportieren                                                |
|-------------------------------------------------------------------------------------------|-------------------------------------------------------------------------------|----------------------------------------------------------------------------------------------------|--------------------------------------------------------------------|
| O<br>MIXIE POINT<br>MANAGEMENT<br>III<br>BUSINESS<br>NTELLIGENCE<br>SALES LEADS<br>CENTER | MIXIE POINTS ERSTELLEN  Alle auswählen  Test   4 ELEMENTE   test2   1 ELEMENT | Ihre Projektliste!<br>1. Markieren des<br>der Mixie Poin<br>für die ein QR<br>Code erstellt<br>werden soll | S<br>C<br>C<br>C<br>C<br>C<br>C<br>C<br>C<br>C<br>C<br>C<br>C<br>C |

#### Einen Mixie Point exportieren

| $\leftarrow \rightarrow $ G | https://business.mixiedigital.com/project/99488/mixie-points |                                 | A 😋 4 I I   | ¢≡                      |
|-----------------------------|--------------------------------------------------------------|---------------------------------|-------------|-------------------------|
| Mx                          | Projektliste DLG-FELDTAGE 2022                               |                                 | Downloads   | Q \$                    |
|                             | MIXIE POINTS ERSTELLEN                                       |                                 | Hem alkegen |                         |
|                             | Alle auswählen                                               |                                 |             | 1. Nach E               |
|                             |                                                              |                                 |             | steht (                 |
|                             | Test   4 ELEMENTE                                            |                                 |             | Bildda                  |
| 0                           | Test 3   6 ELEMENTE                                          |                                 |             | Dituua                  |
| MIXIE POINT<br>MANAGEMENT   | test2   1 ELEMENT                                            |                                 |             | Vertug                  |
| 111<br>BUSINESS             |                                                              |                                 |             | öffnen                  |
|                             |                                                              |                                 |             | verwei                  |
| SALES LEADS<br>CENTER       |                                                              |                                 |             |                         |
|                             |                                                              |                                 |             |                         |
|                             |                                                              |                                 | IS Fotos-Te | t3png<br>+ Q Q Ê ♡ 🤉 t2 |
|                             |                                                              |                                 |             |                         |
|                             |                                                              |                                 | 14          |                         |
|                             |                                                              |                                 | r           |                         |
|                             | (                                                            | ♂ Mixie Point wurde exportiert. | 3           |                         |
|                             |                                                              |                                 |             |                         |
|                             |                                                              |                                 |             | 回於74月2                  |
| Beni                        | utzeranleitung zu Mixie Points                               |                                 |             |                         |

Export QR Code als tei zur gung - Datei und Code nden

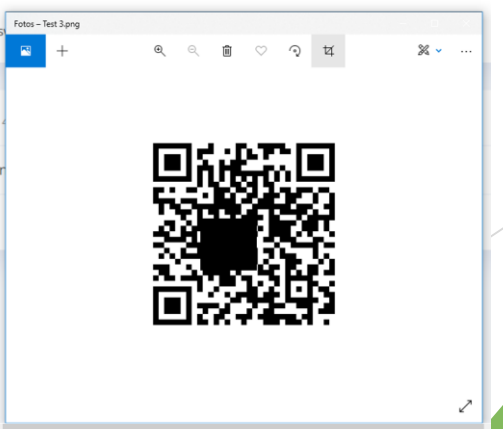

#### Mehrere Mixie Points exportieren

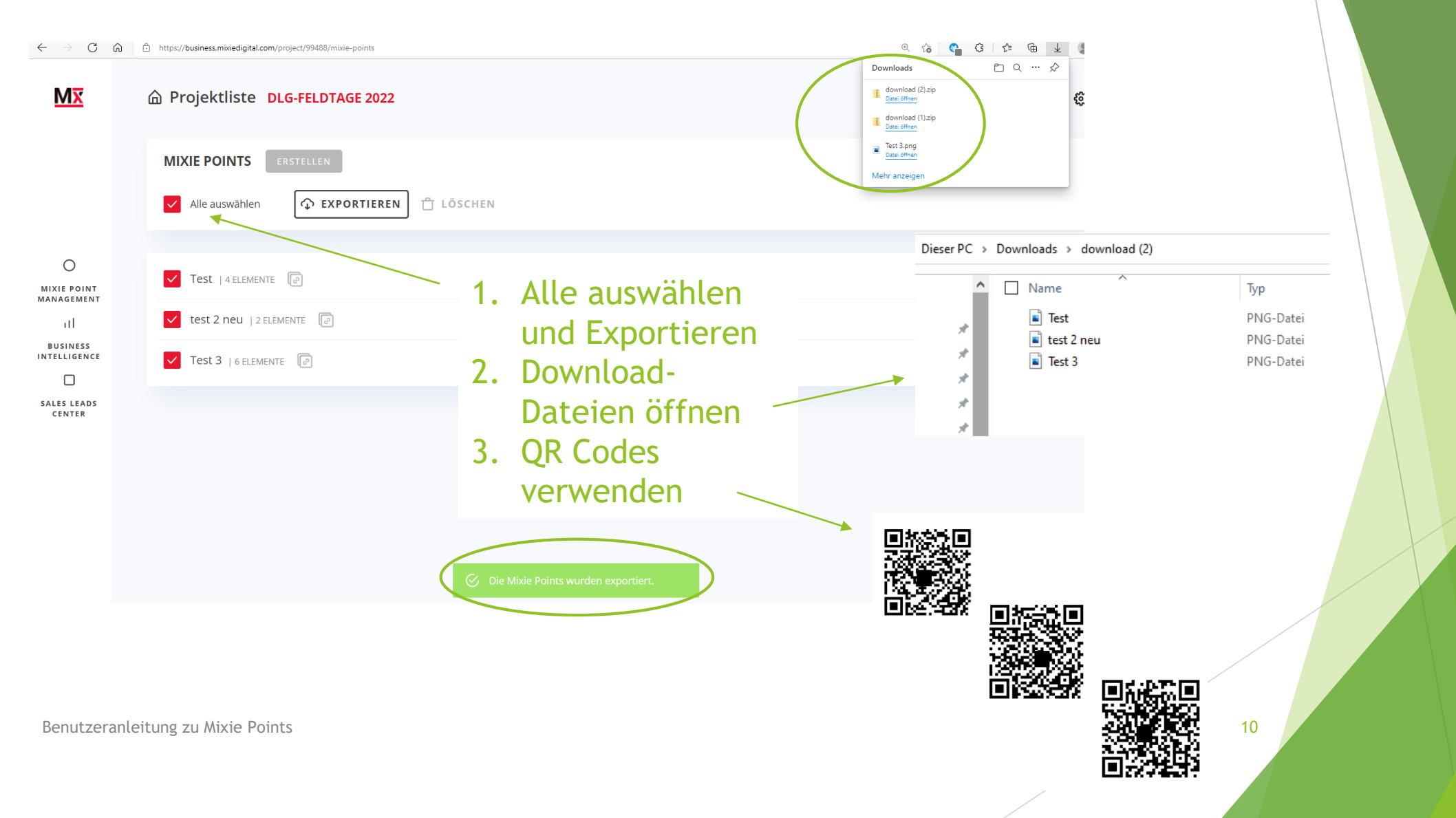

## Alternative URL erzeugen

| Mx                        | Projektliste DLG-FELDTAGE 2022 |  |
|---------------------------|--------------------------------|--|
|                           | MIXIE POINTS ERSTELLEN         |  |
|                           | Alle auswahlen                 |  |
|                           |                                |  |
|                           | Test   4 ELEMENTE              |  |
| 0                         | Test 3   6 ELEMENTE 🕼          |  |
| MIXIE POINT<br>MANAGEMENT | test2   1 ELEMENT              |  |
| al                        |                                |  |
| INTELLIGENCE              |                                |  |
| SALES LEADS<br>CENTER     |                                |  |
|                           |                                |  |
|                           |                                |  |
|                           |                                |  |
|                           |                                |  |
|                           |                                |  |
|                           |                                |  |
|                           | Link zum Mixie Point kopiert.  |  |
|                           |                                |  |
|                           |                                |  |
|                           |                                |  |

- Um alternativ zum Mixie Point (QR Code) eine URL zu erzeugen, klicken
- 2. URL mitstrg. + V direkt im Browser eingeben

https://app.mixiedigital.com/scan/66f1e80d-0770-4a6a-abd9-72c83e98

# Nachträgliche Änderungen

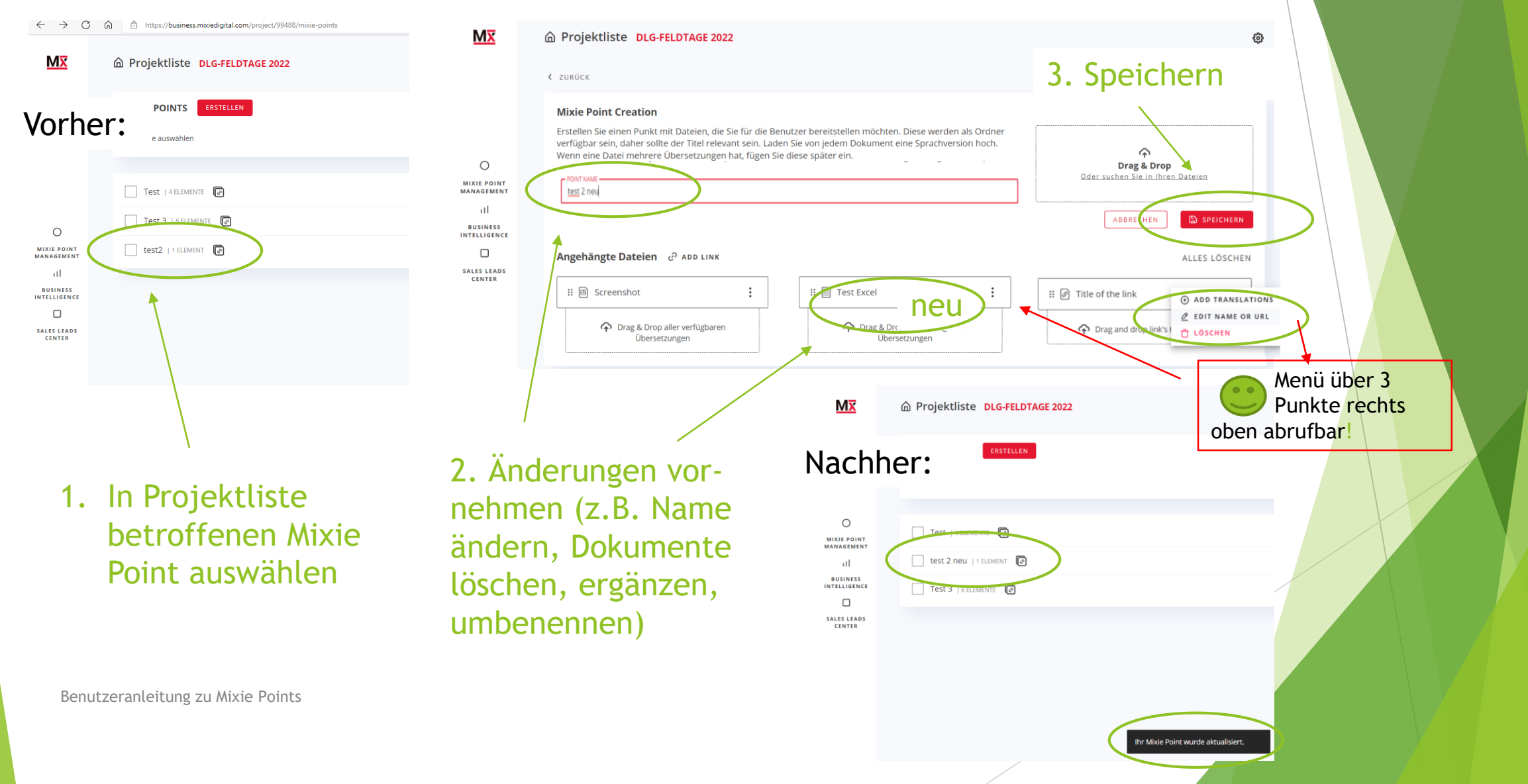

### Wie sehen die Besucher meinen Dateien?

Mit Scan des Mixie Points erhält der Nutzer Zugriff auf die Mixie-Plattform.

 Übersicht aller hinterlegten Dokumente in dem Mixie Point

2. Über "zurück" auf übergeordnete Ebene gelangen mit allen Mixie Points des Ausstellers

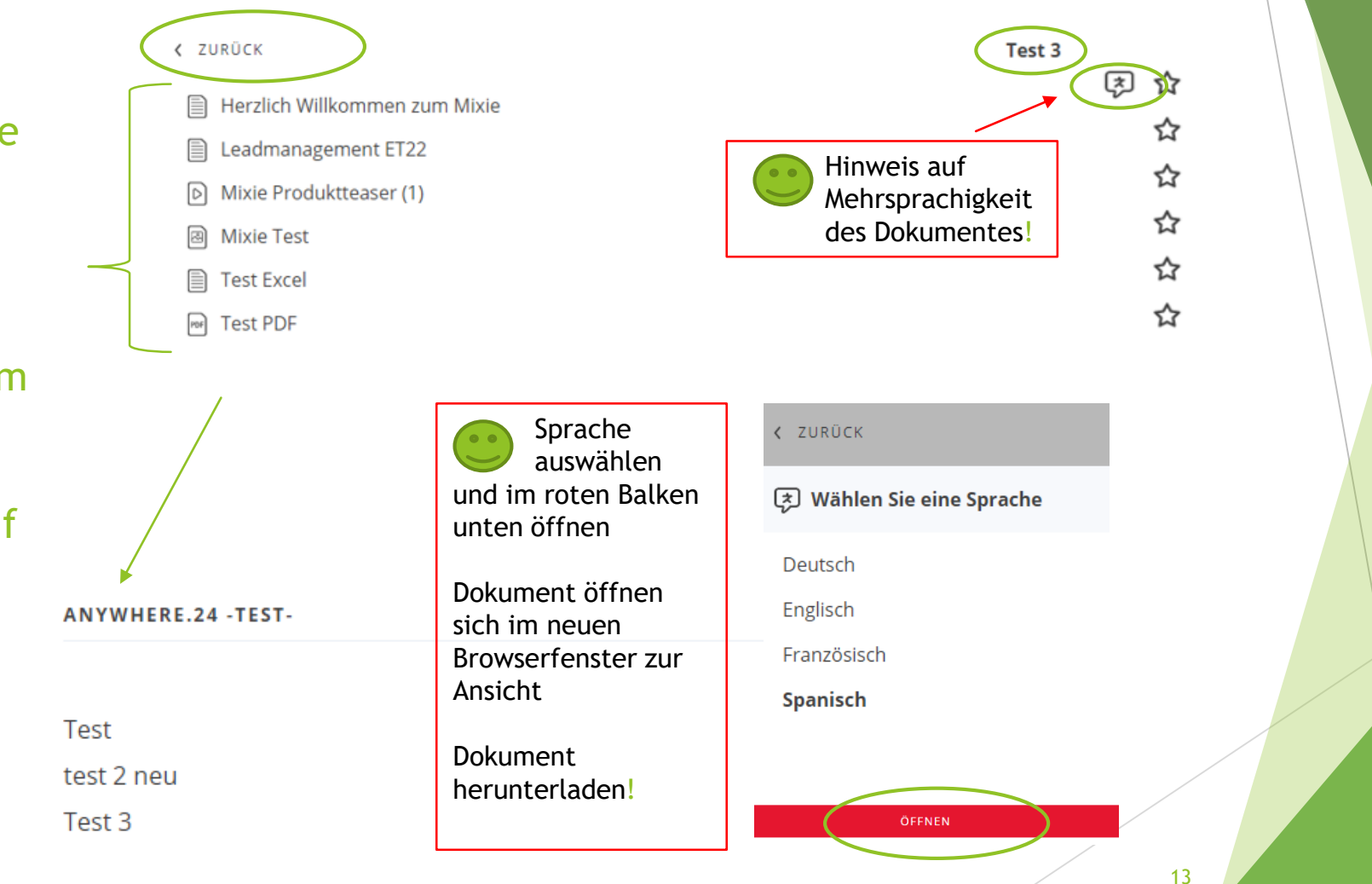

#### Datenauswertung Basis-Paket und Basis-Paket-Upgrade

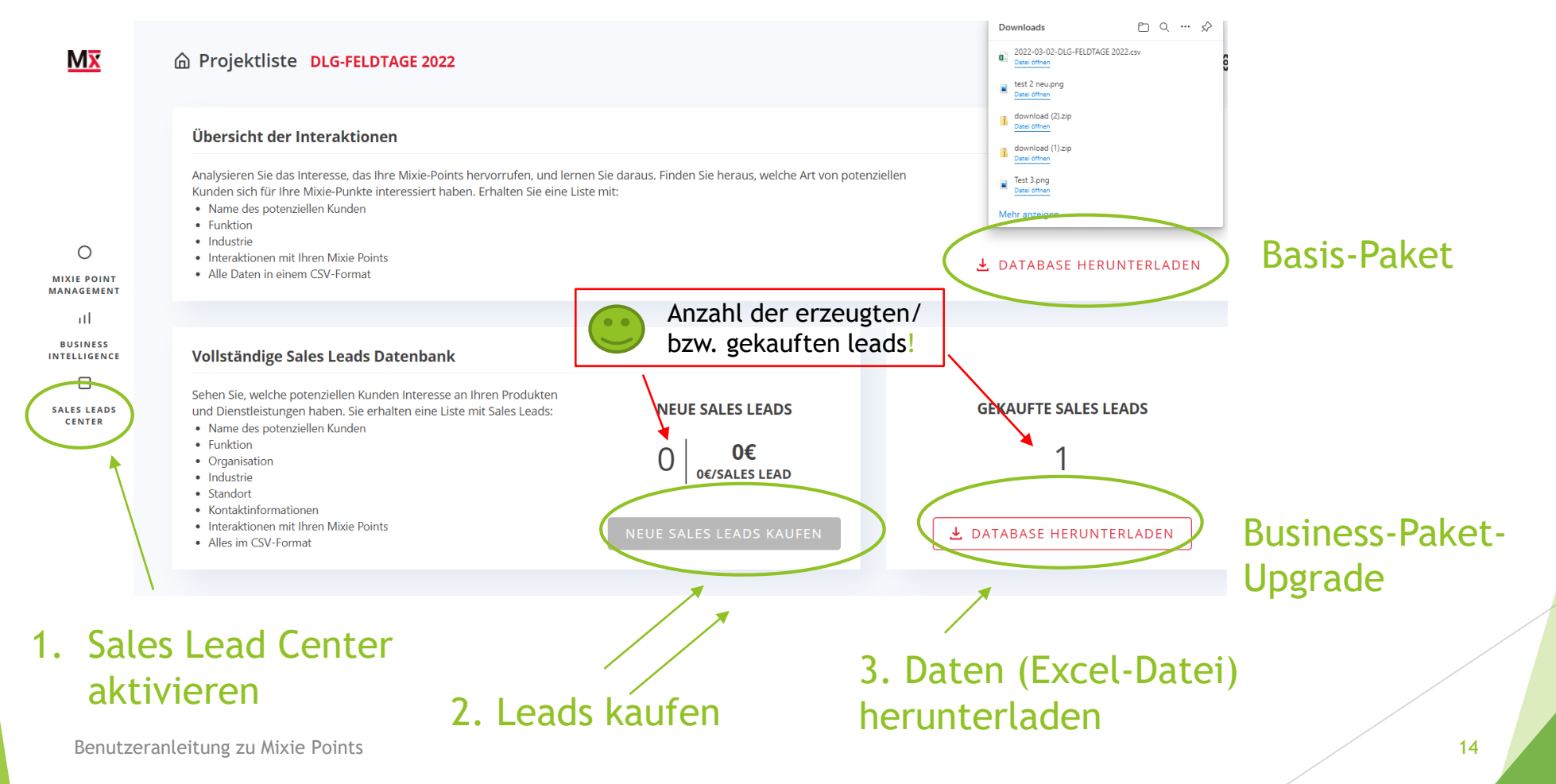

## Datenauswertung Business Intelligence-Paket

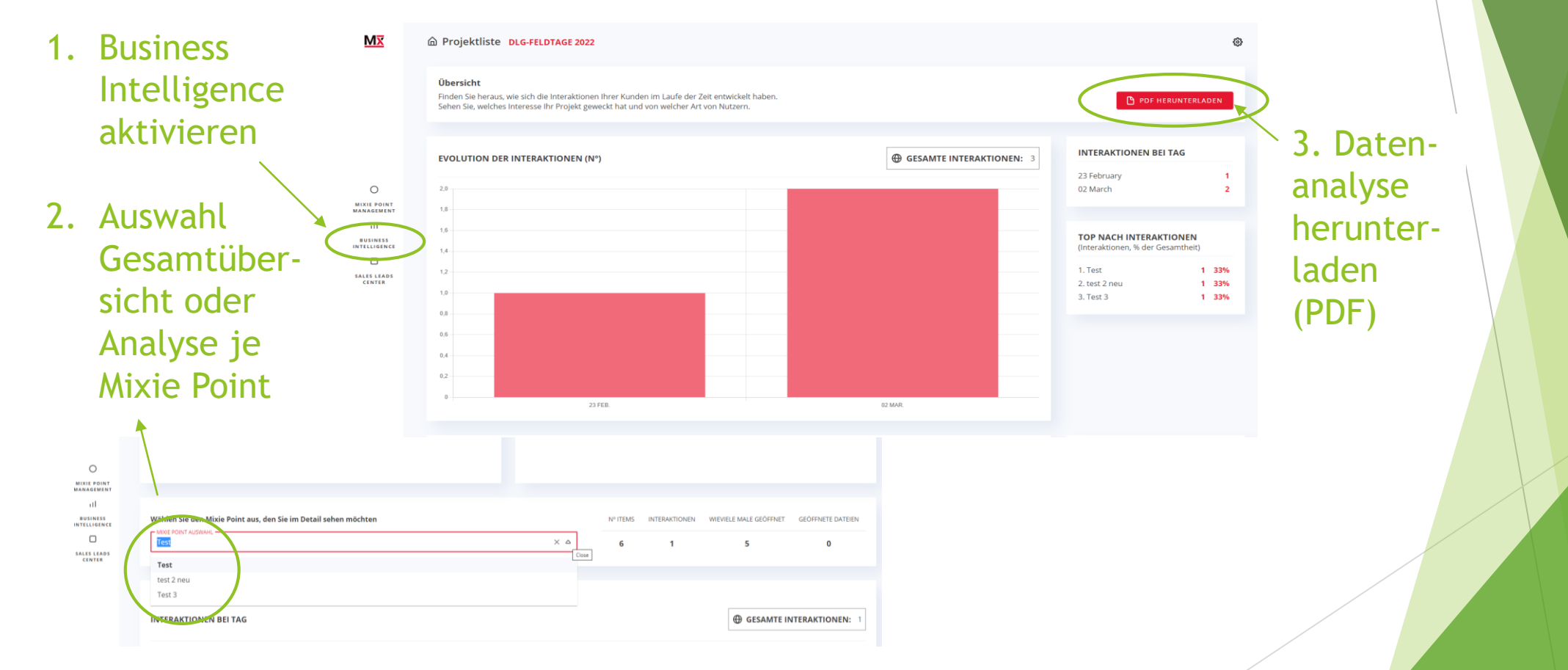

Benutzeranleitung zu Mixie Points